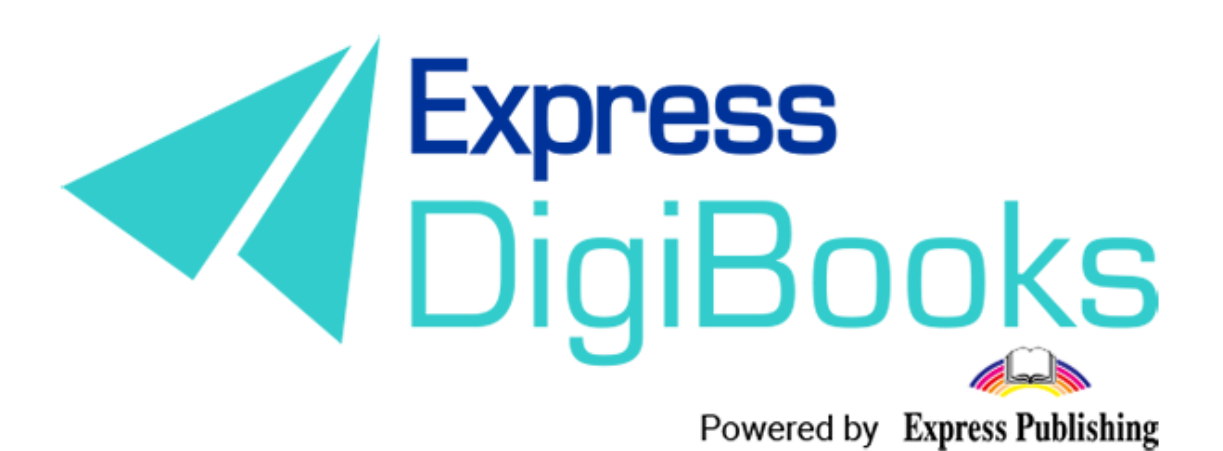

# Manual

ΕΓΧΕΙΡΙΔΙΟ ΧΡΗΣΗΣ ΤΗΣ ΠΛΑΤΦΟΡΜΑΣ (ΕΛΛΗΝΙΚΗ ΕΚΔΟΣΗ) TEACHER

# Περιεχόμενα

| Περιγραφή – επεξήγηση ρόλων/χρηστών | 2  |
|-------------------------------------|----|
| ΕΓΓΡΑΦΗ ΣΤΗ ΠΛΑΤΦΟΡΜΑ               |    |
| Teacher                             | 9  |
| ΠΛΟΗΓΗΣΗ                            |    |
| User Account                        |    |
| MY E-BOOKS                          |    |
| PROGRESS                            |    |
| Assignments                         | 20 |
| Calendar                            |    |
| GAMIFICATION                        | 22 |
| SCHOOL                              | 23 |
| Online Lessons                      |    |

# Περιγραφή – επεξήγηση ρόλων/χρηστών

Στη πλατφόρμα, Express DigiBooks, υπάρχουν 6 ειδών χρήστες. Είναι ο Member, o Student, ο Teacher, ο School Manager, ο School Master και ο Parent.

Οι χρήστες διαχωρίζονται σε δύο ομάδες, όπως φαίνεται στο παρακάτω σχεδιάγραμμα.

Στη μια ομάδα ανήκουν οι Members και στην άλλη οι Students, Teachers, School Managers, School Masters και Parents.

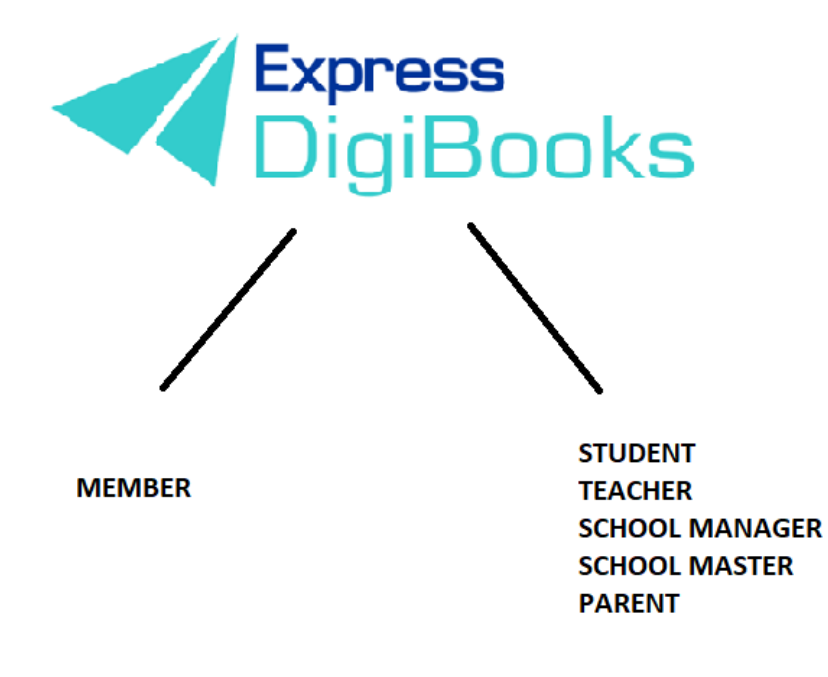

Οι **members** είναι οι μεμονωμένοι χρήστες που χρησιμοποιούν τη πλατφόρμα ως εργαλείο μελέτης (self-study) εν απουσία καθηγητή και έχουν πρόσβαση στα βιβλία που έχουν αποκτήσει. Μπορούν να λύσουν ασκήσεις και να τις διορθώσει η πλατφόρμα αλλά δεν υπάρχει καμία διασύνδεση με άλλους χρήστες.

Στην άλλη ομάδα ακολουθείται η ιεραρχία Student + Parent→ Teacher→ School Manager→School Master

Ο **School Master** είναι ο ιδιοκτήτης του σχολείου. Πρέπει να δημιουργήσει το σχολείο του και να το οργανώσει από την αρχή. Πρέπει να ακολουθήσει συγκεκριμένα βήματα (αναλύονται παρακάτω λεπτομερώς) ώστε να δημιουργήσει αυτός τους μαθητές του, τους καθηγητές και τους διευθυντές του/των σχολείου/ων του καθώς και τη γενική οργάνωση τους.

Ο **School Manager** είναι ο διευθυντής του σχολείου που είναι υπεύθυνος για τη σωστή λειτουργία ενός σχολείου, τη διαχείριση του. Ο ρόλος του δεν είναι υποχρεωτικός. Υπάρχουν σχολεία όπου ο διευθυντής και ο ιδιοκτήτης είναι το ίδιο πρόσωπο. Οπότε δεν είναι υποχρεωτικό να έχουμε School Managers. Μόνο σε περίπτωση που ένα σχολείο έχει παραρτήματα χρειάζεται η παρουσία Manager ώστε η διαχείριση να είναι πιο εύκολη στον School Master.

Οι **Teachers** είναι οι καθηγητές του σχολείου. Σα λογαριασμός μπορεί να φτιαχτεί μόνο μέσω του School Master και η δουλειά τους είναι να αναθέτουν ασκήσεις στους μαθητές τους, να ελέγχουν τους μαθητές τους και να τους βοηθούν σε οποιαδήποτε περίπτωση προβλήματος.

Οι **Students** είναι οι μαθητές του σχολείου. Και αυτοί σα λογαριασμός φτιάχνονται μόνο από το School Master.

Οι **Parents** είναι οι γονείς του εκάστοτε μαθητή. Μπορούν μέσω της πλατφόρμας να έχουν επαφή με τη πορεία του παιδιού τους χωρίς η φυσική τους παρουσία να είναι υποχρεωτική.

# εγγραφή στη πλατφορμα

Κατευθυνθείτε στην ιστοσελίδα <u>www.expressdigibooks.com</u> και περιηγηθείτε στην αρχική σελίδα.

Στο πάνω μέρος της οθόνης, όπως φαίνεται και στη παρακάτω εικόνα, βρίσκονται τα κουμπιά **About, Download Apps,Contact, Sign Up, Log In** και **Create School**.

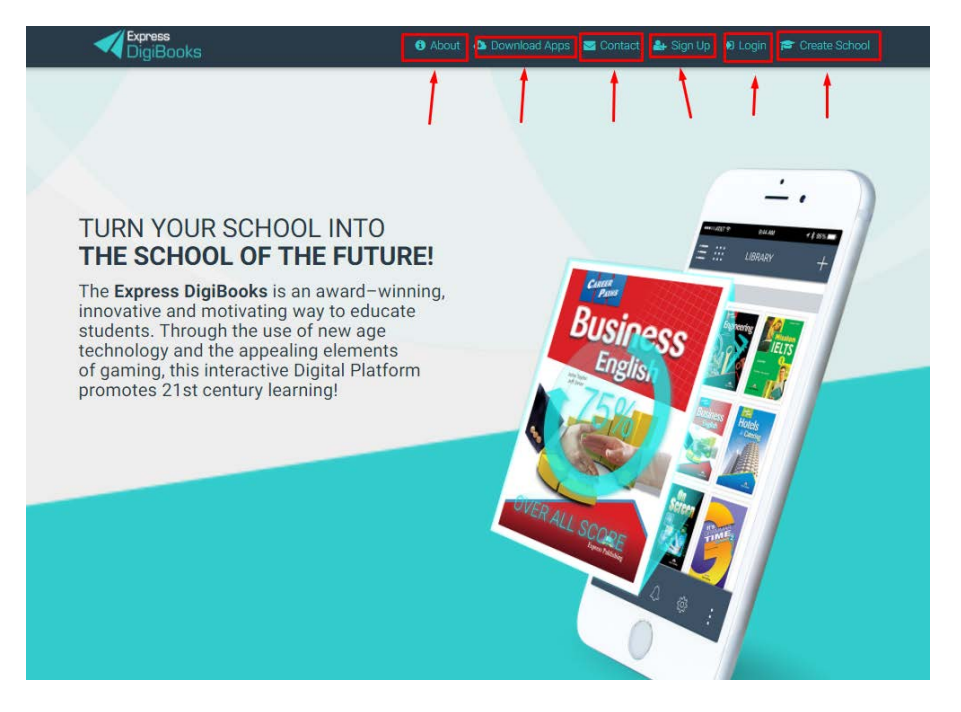

Λειτουργία κάθε κουμπιού:

 Contact: Επιλέγοντας το Contact μεταφέρεστε σε μια φόρμα επικοινωνίας με μας, όπως φαίνεται παρακάτω.

|                                                                                           | Support Team<br>Express Digbooks | Hey there!<br>Hey there!<br>We will be more than he<br>Please enter your inquir<br>to you | a<br>uppy to help you.<br>y here and one of our support members will ge | t back |
|-------------------------------------------------------------------------------------------|----------------------------------|-------------------------------------------------------------------------------------------|-------------------------------------------------------------------------|--------|
| THE SCH<br>The Express<br>innovative an<br>students. Thi<br>technology a<br>of gaming, th |                                  | Your name<br>Subpet                                                                       | Personal small                                                          |        |
| promotes 21                                                                               |                                  | Message                                                                                   |                                                                         |        |
|                                                                                           |                                  |                                                                                           |                                                                         |        |

Συμπληρώνετε το Όνομά σας, το Email σας καθώς και το τίτλο του θέματος που σας απασχολεί. Στο Message γράφετε ότι θέλετε να μας ρωτήσετε.

• Sign Up

Αυτή η επιλογή αφορά μόνο τους χρήστες της πλατφόρμας που θέλουν να εγγραφούν ως MEMBER. <u>Το λογαριασμό χρήστη STUDENT τον δημιουργεί ο</u> <u>SCHOOL MASTER/MANAGER μέσω της πλατφόρμας.</u>

 Log In: Επιλέγοντας το Log In μεταφέρεστε στη φόρμα συμπλήρωσης του Username σας και του Password σας (τα οποία έχετε λάβει μέσω email) έτσι ώστε να συνδεθείτε στην πλατφόρμα.

| 23    | Login                                  | × |
|-------|----------------------------------------|---|
|       | Your email or username                 |   |
| Net 1 | Your password                          |   |
|       | Remember Me                            |   |
|       | Forgot Password?                       |   |
|       | LOGIN                                  |   |
|       | First Time here? Click here to sign up | - |
|       |                                        |   |

Πληκτρολογείτε στη φόρμα που σας εμφανίζεται το Username ή Email και το Password σας και επιλέγετε το κουμπί Log In.

| 10722            | Login                                  |
|------------------|----------------------------------------|
| USERNAME/EMAIL - | Your email or username                 |
| PASSWORD         | Your password                          |
|                  | Remember Me                            |
|                  | Forgot Password?                       |
|                  | LOGIN                                  |
|                  | First Time here? Click here to sign up |
|                  |                                        |

Επιπροσθέτως, από αυτήν τη σελίδα μπορείτε να κάνετε ανάκτηση του συνθηματικού σας (password) επιλέγοντας το **Forgot Password?** 

|   | Remember Me      |  |
|---|------------------|--|
| - | Forgot Password? |  |
|   | LOGIN            |  |

Πατώντας σε αυτό το κουμπί θα εμφανιστεί μια καινούρια σελίδα όπου θα σας ζητάει να πληκτρολογήσετε το email σας, έτσι ώστε να σας στείλει εκεί το Password σας.

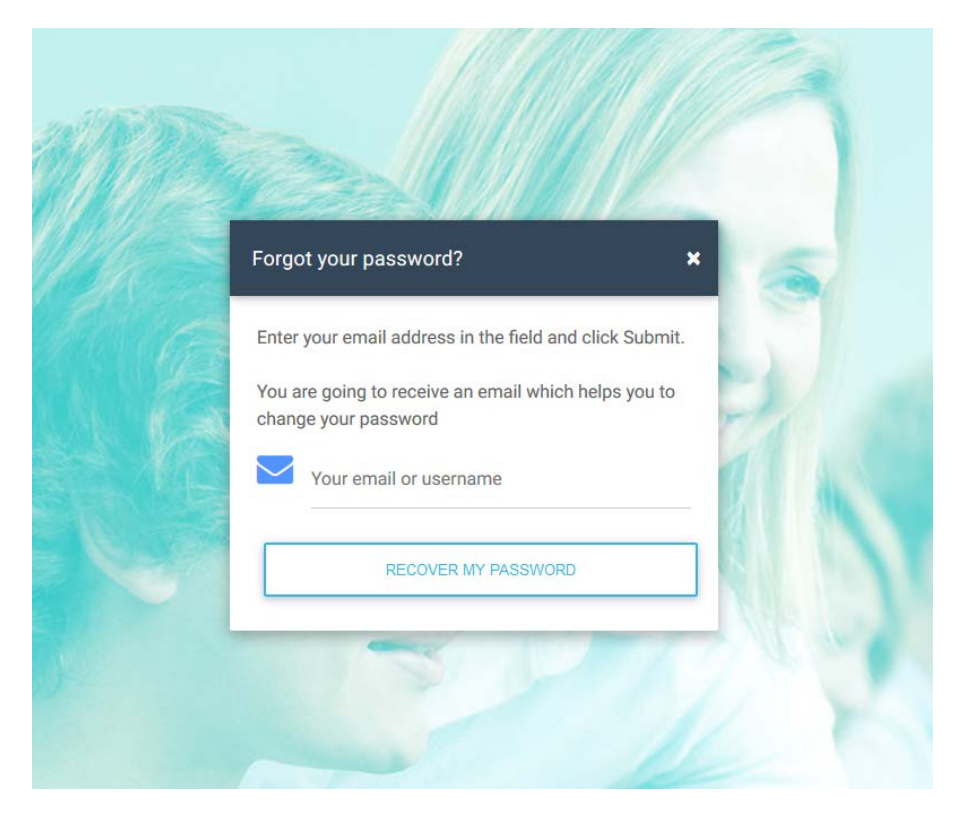

Πατώντας **RECOVER MY PASSWORD** κατευθυνθείτε στο προσωπικό σας email (πχ. Gmail, Yahoo, Outlook, κ.λ.π.) όπου θα βρείτε το password σας.

Αν είναι η πρώτη φορά που συνδέεστε στην πλατφόρμα υπάρχει σύνδεσμος συντόμευσης που σας οδηγεί στη σελίδα SIGN UP.

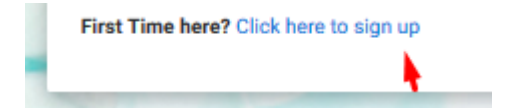

#### Create School

Αφορά μόνο τους χρήστες που θέλουν να δημιουργήσουν σχολείο στη πλατφόρμα.

#### About

Η σελίδα About είναι ενημερωτική. Περιλαμβάνει πληροφορίες για την πλατφόρμα Express DigiBooks καθώς και λίγα λόγια για την Express Publishing.

# About DigiBooks

#### About DigiBooks Library

Express DigiBooks an innovative cross-platform distribution system of digital material that also serves as a learning management program; keeping a record of students' progress within a school. The online platform includes an online environment where users can buy, manage and activate their online digital material as well as many offline applications which are compatible with the most common operating systems, such as Windows 7+, Android 4.0+, MAC OS-X 10.10+ and iOS 8.0+.

In addition to purchasing new e-books, activating digital material and renewing activations of digital material subscriptions, it can also be used to monitor an enrolled student's progress. This is possible by using the embedded LMS system, which can be accessed by students, their parents and teachers.

In addition to purchasing new e-books, activating digital material and renewing activations of digital material subscriptions, it can also be used to monitor an enrolled student's progress. This is possible by using the embedded LMS system, which can be accessed by students, their parents and teachers.

#### • Download Apps

Σε αυτήν τη σελίδα μπορείτε να βρείτε και να κατεβάσετε την εφαρμογή της πλατφόρμας Express DigiBooks, συμβατή με MS Windows Vista+, macOS 10.11+, Android 4.4+, iOS 8.0+

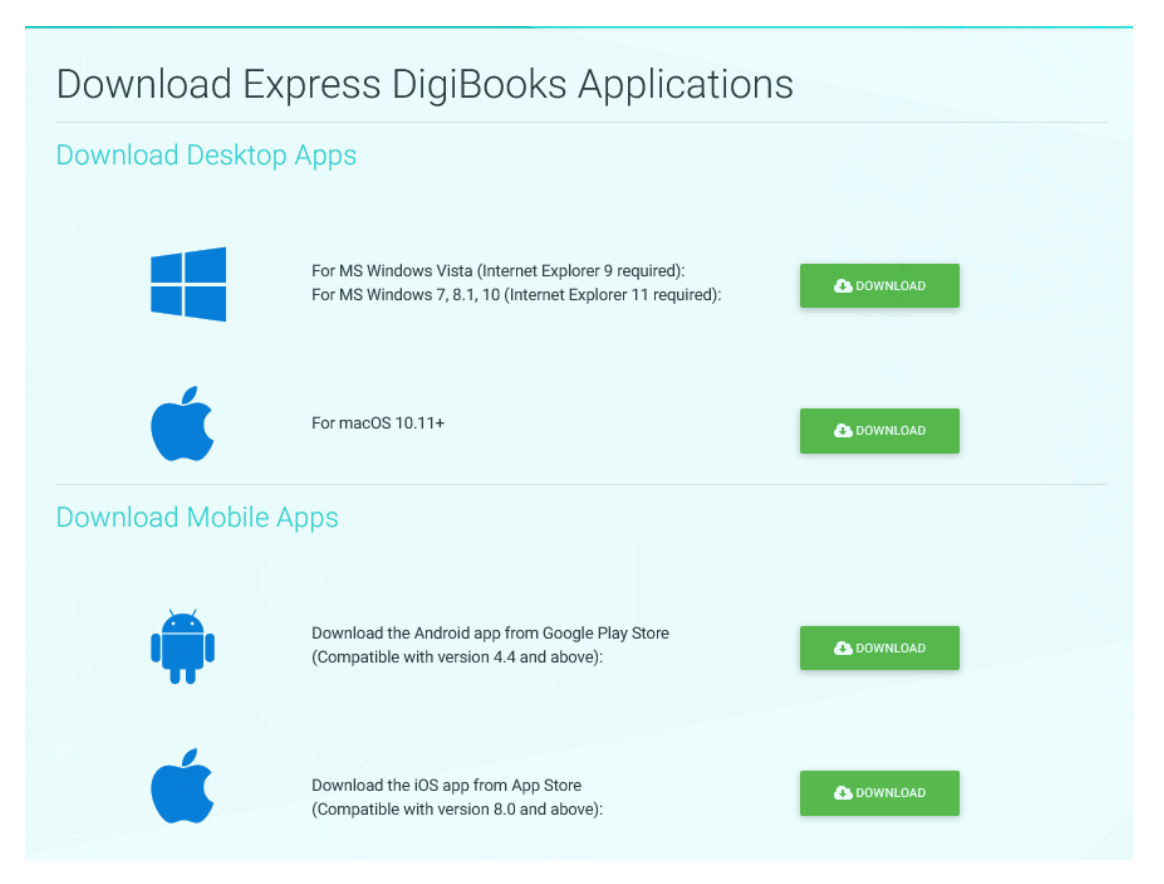

# Teacher

Αφού ο διευθυντής σας έχει ολοκληρώσει την εγγραφή σας ως Teacher και έχετε λάβει στο email, που έχετε δηλώσει, το Username και το Password σας, πηγαίνετε στο πάνω δεξιά μέρος της οθόνης και επιλέξτε το Log in.

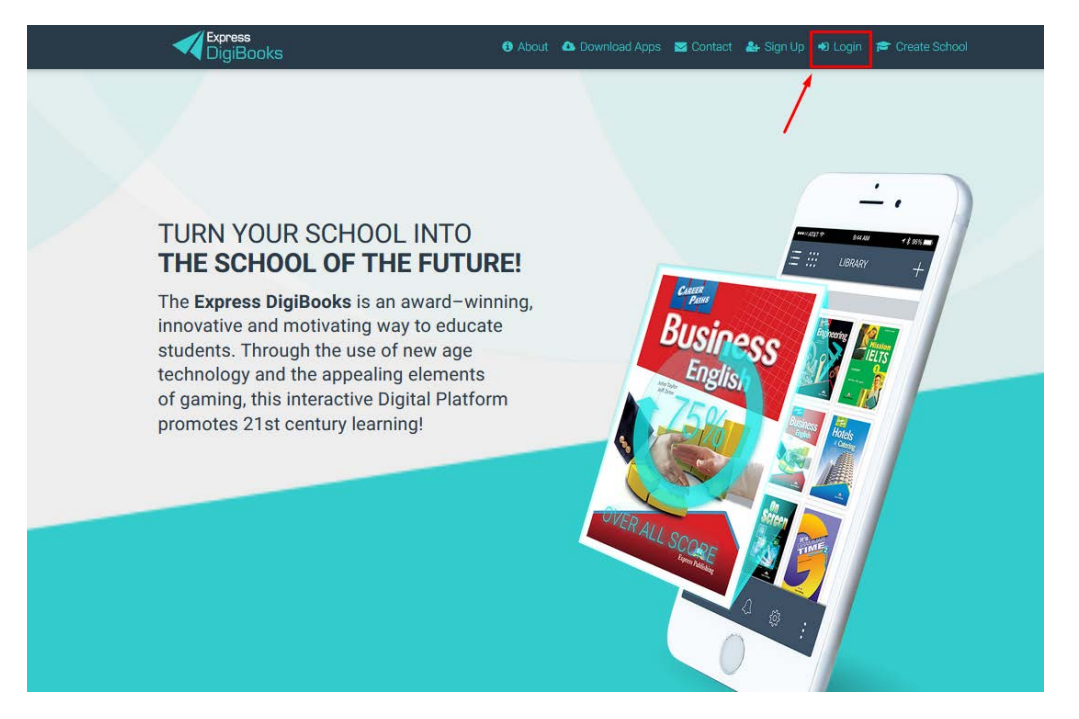

Πληκτρολογήστε στη φόρμα που εμφανίζεται το Username ή Email και το Password σας και επιλέξτε το κουμπί Log In όπως έχουμε εξηγήσει παραπάνω.

|          | Login                        | × |
|----------|------------------------------|---|
| USERNAME | Your email or username       | _ |
| ASSWORD  | Your password                |   |
|          | Remember Me Forgot Password? |   |
|          | LOGIN                        |   |
|          |                              |   |

### ΠΛΟΗΓΗΣΗ

Μόλις συνδεθείτε επιτυχώς στο λογαριασμό σας θα εμφανισθεί η παρακάτω σελίδα.

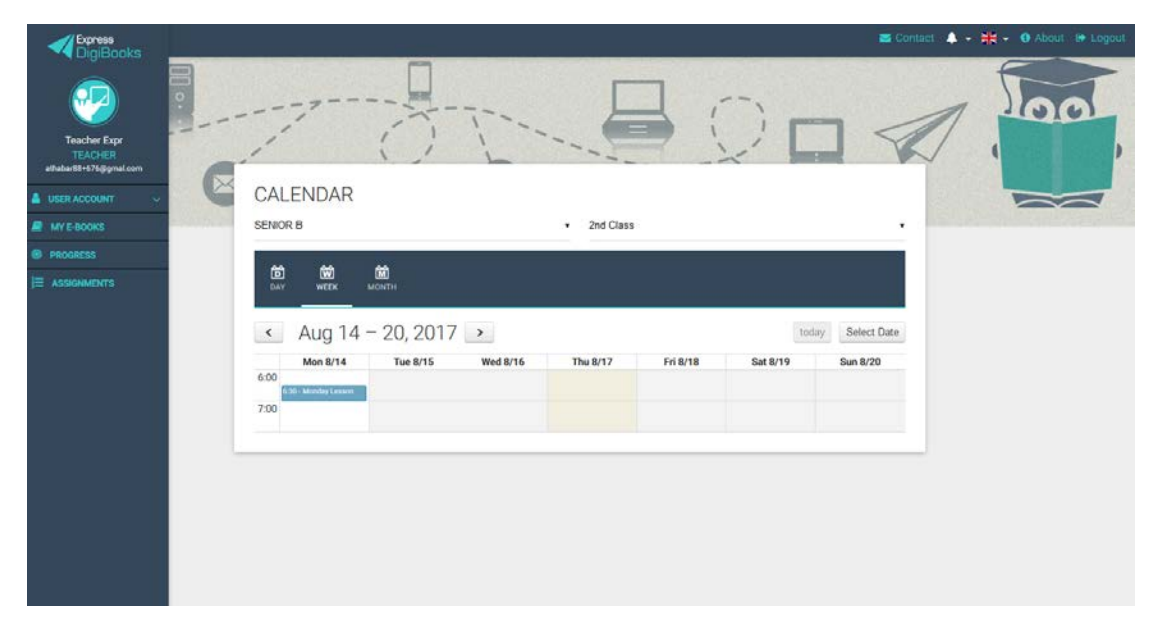

Είναι η κεντρική σελίδα του λογαριασμού σας.

Στο αριστερό κομμάτι μπορείτε να δείτε το Dashboard – Κεντρικό Μενού της πλατφόρμας από το οποίο γίνονται οι περισσότερες ενέργειες.

Στο κέντρο υπάρχουν γενικές πληροφορίες για το λογαριασμό σας καθώς και το Ημερολόγιο.

Στο πάνω δεξιά κομμάτι υπάρχει η φόρμα επικοινωνίας, οι ειδοποιήσεις καθώς και το κουμπί αποσύνδεσης από την πλατφόρμα.

#### Πιο συγκεκριμένα:

#### Κέντρο

| CALENDAR<br>SENIOR B               |                 | <ul> <li>2nd Class</li> </ul> |          | ·              |
|------------------------------------|-----------------|-------------------------------|----------|----------------|
| D W M<br>DAY WEEK MONTH            |                 |                               |          |                |
| <ul> <li>✓ Aug 14 - 20,</li> </ul> | 2017 🕨          |                               | toda     | ay Select Date |
| Mon 8/14 Tue                       | e 8/15 Wed 8/16 | Thu 8/17 Fri 8/18             | Sat 8/19 | Sun 8/20       |
| 6:30 - Monday Lesson<br>7:00       |                 |                               |          |                |
|                                    |                 |                               |          |                |
|                                    |                 |                               |          |                |

Το ημερολόγιο σας ενημερώνει για τα LESSONS που έχετε, ποια μέρα, ποια ώρα. Μπορείτε για μεγαλύτερη ευκολία να χρησιμοποιήσετε τα φίλτρα που υπάρχουν πάνω από το ημερολόγιο ώστε να κάνετε πιο συγκεκριμένες τις αναζητήσεις σας.

Σημείωση: Αν δεν σας εμφανίζεται το Calendar σημαίνει ότι ο School Master/Manager του σχολείου που ανήκετε δεν έχει ενεργοποιήσει τα Lessons σα λειτουργία, οπότε τις ασκήσεις τις αναθέτετε σε τάξη και όχι σε Lesson.

Πάνω Δεξιά

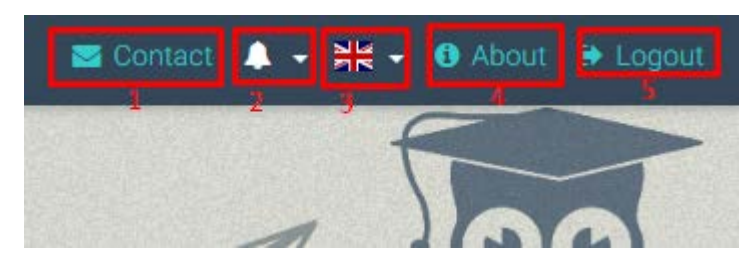

- 1→ Σελίδα επικοινωνίας με την Ομάδα Υποστήριξης της πλατφόρμας
- 2 -> Ειδοποιήσεις
- 3 → Αλλαγή γλώσσας
- 4→ Σελίδα ενημέρωσης περί της πλατφόρμας
- 5 -> Κουμπί αποσύνδεσης από την πλατφόρμα

#### Κέντρο

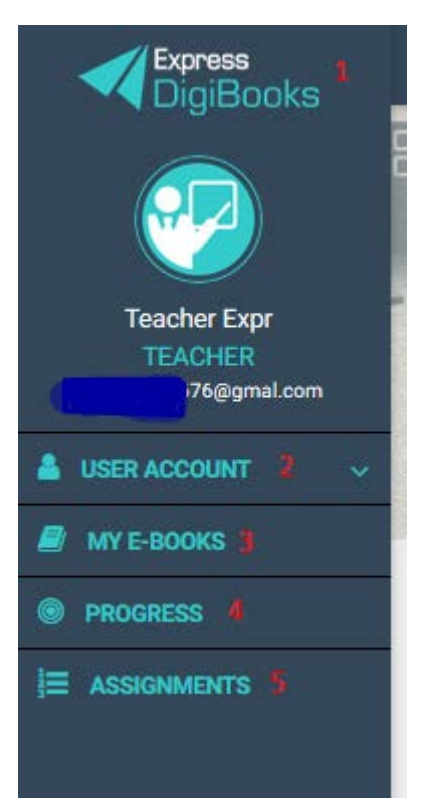

- 1→ Express DigiBooks Logo/ Home Page
- 2→ Menu προσωπικών ρυθμίσεων
- 3 -> Σελίδα Βιβλίων
- 4→ Σελίδα προόδου των μαθητών σας στη πλατφόρμα
- 5→ Σελίδα προσωπικών εργασιών που έχετε αναθέσει

Τα κουμπιά 2, 3, 4, 5 αποτελούν το κεντρικό μενού για τη διαχείριση της πλατφόρμας. Από εδώ και πέρα το συγκεκριμένο μενού θα το ονομάζουμε DASHBOARD.

#### User Account

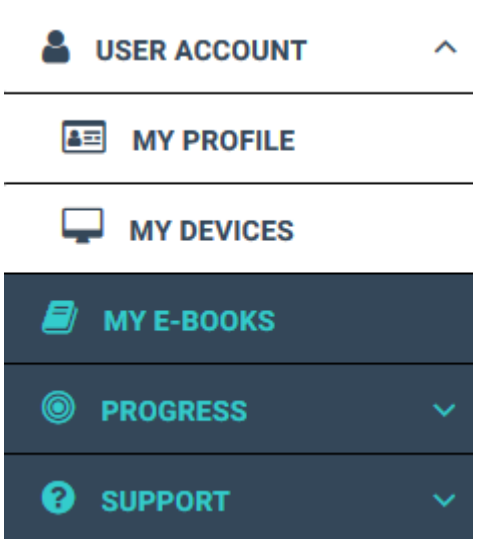

Απαρτίζεται από το My Profile και το My Devices.

Στις επιλογές My Devices κάθε χρήστης μπορεί να δει σε ποιες συσκευές του έχει συνδεθεί στην πλατφόρμα Express DigiBooks. Στις συσκευές υπάρχει περιορισμός μέχρι 5 ταυτόχρονων συσκευών. Από αυτό το μενού μπορούμε να κάνουμε προσθαφαίρεση συσκευών.

| Teacher EXPlest<br>TEACHER |                                              |                                               |
|----------------------------|----------------------------------------------|-----------------------------------------------|
| 👗 USER ACCOUNT 🛛 🗸         |                                              |                                               |
| MY E-BOOKS                 | Update your login information                | Password                                      |
| PROGRESS                   |                                              |                                               |
| E ASSIGNMENTS              | i@gmail.com                                  |                                               |
| G GAMIFICATION ~           |                                              |                                               |
| T SCHOOL V                 | Personal information                         |                                               |
|                            | Country                                      | Timezone                                      |
|                            | Greece                                       | Europe/Athens (UTC/GMT +02:00)                |
|                            | Notification preferences                     |                                               |
|                            | Allow to receive notification Off On emails: | Allow to receive marketing Off On emails:     |
|                            | Allow to receive educational Off On emails:  | Allow to receive web Off On On notifications: |
|                            | Allow to receive mobile Off On On            |                                               |

Στο μενού My Profile κάθε χρήστης έχει πρόσβαση στα προσωπικά στοιχεία που έχει δηλώσει στην πλατφόρμα καθώς και το password του. Από εδώ μπορεί να αλλάξει οποιαδήποτε πληροφορία θέλει, αρκεί στο τέλος να πατήσει Update Account. Τέλος, μπορείτε να ενεργοποιήσετε τα Security Settings (αναλύονται σε ξεχωριστό Manual)

#### MY E-BOOKS

Επιλέγοντας το My E-Books μεταφέρεστε στην παρακάτω σελίδα

| Ø                     | 1                     | í | -1 |
|-----------------------|-----------------------|---|----|
| My E-Books            | 0                     |   |    |
| ALL E-BOOKS DI        | MO                    |   |    |
| You own none          | of our books          |   |    |
| You should click this | button 😝 and add one. |   |    |
|                       |                       |   |    |
|                       |                       |   |    |
|                       |                       |   |    |

Στον συγκεκριμένο λογαριασμό, όπως βλέπετε, δεν υπάρχει κανένα βιβλίο. Πρέπει να προστεθούν τα βιβλία σας.

Πατήστε πάνω στο κουμπί +,

ώστε να εμφανιστεί αυτό το παράθυρο

| F   | Add a book to your collection                                                           | × |     |
|-----|-----------------------------------------------------------------------------------------|---|-----|
| 1/1 | Just insert the code that is attached to your book's first page and you are good to go! |   | - ` |
|     | Redeem Code                                                                             | _ |     |
|     | UNLOCK MY BOOK CLOSE                                                                    |   |     |
|     |                                                                                         |   |     |

Εδώ συμπληρώνετε τον κωδικό που βρίσκεται στην πρώτη σελίδα του έντυπου βιβλίου σας, στο πεδίο "Redeem Code" και πατήστε UNLOCK MY BOOK.

| F    |    | Add a book to your collection                                                            | ×  |
|------|----|------------------------------------------------------------------------------------------|----|
| 1/11 | Ju | st insert the code that is attached to your book's first page<br>and you are good to go! | -  |
|      | •  | Redeem Code<br>954ED5DD67E4467                                                           | 11 |
|      |    | UNLOCK MY BOOK CLOSE                                                                     |    |

Ένα μήνυμα επιτυχούς ενεργοποίησης θα σας εμφανιστεί. Πλέον, θα μπορείτε να έχετε πρόσβαση στο συγκεκριμένο βιβλίο.

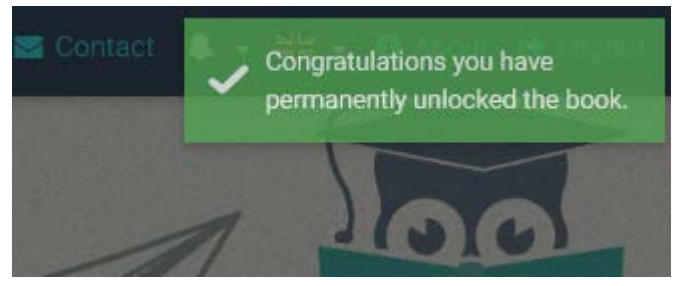

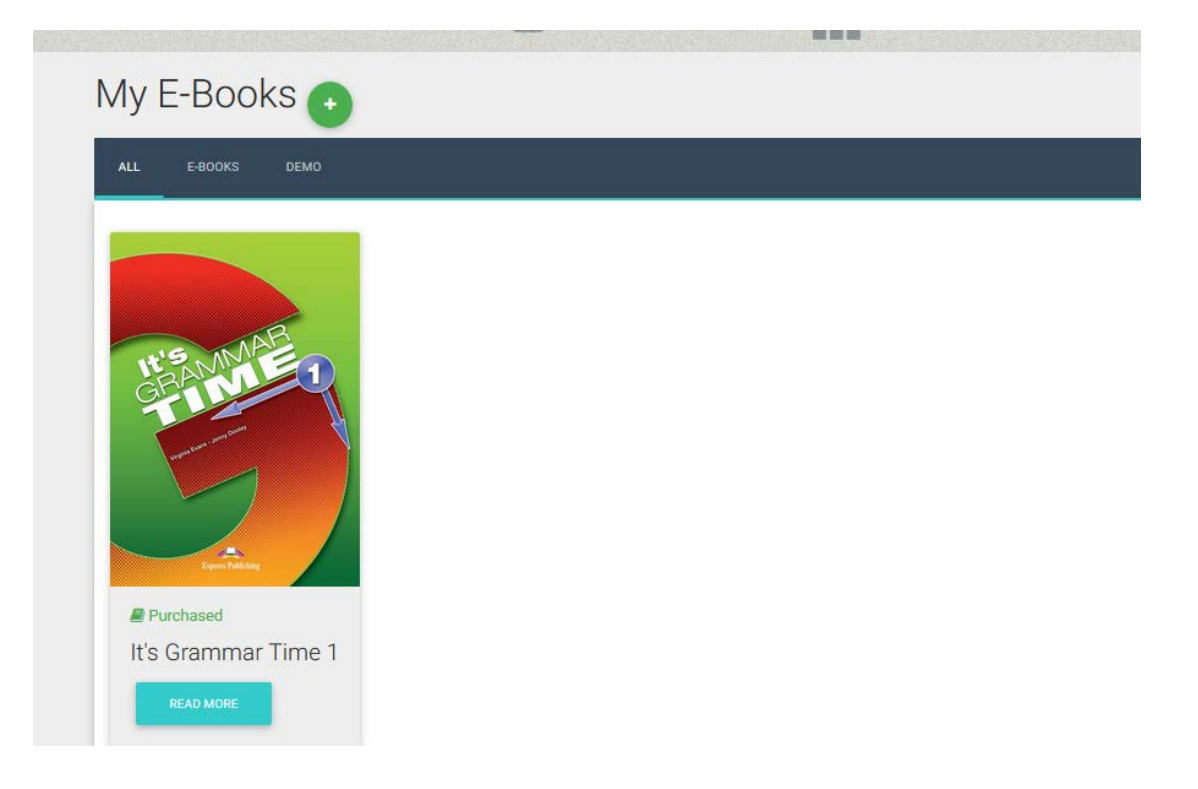

Πατώντας το κουμπί "Read More" εμφανίζεται ένα παράθυρο όπου περιέχει πληροφορίες σχετικές με το βιβλίο καθώς και η επιλογή "Read Online".

| ž    | It's Grammar Time 1 |                                    |              | ×    |
|------|---------------------|------------------------------------|--------------|------|
|      |                     | INFORMATION                        | BOOK DETAILS |      |
|      | IL'S MMAR           | Purchased date: <b>16 Aug 2017</b> |              | - 14 |
| 00   |                     | READ ONLINE                        |              |      |
| JOKS | Lynn Yddidag        |                                    |              |      |
|      |                     |                                    |              |      |

Πατήστε στο κουμπί "Read Online" για να ανοίξετε το βιβλίο.

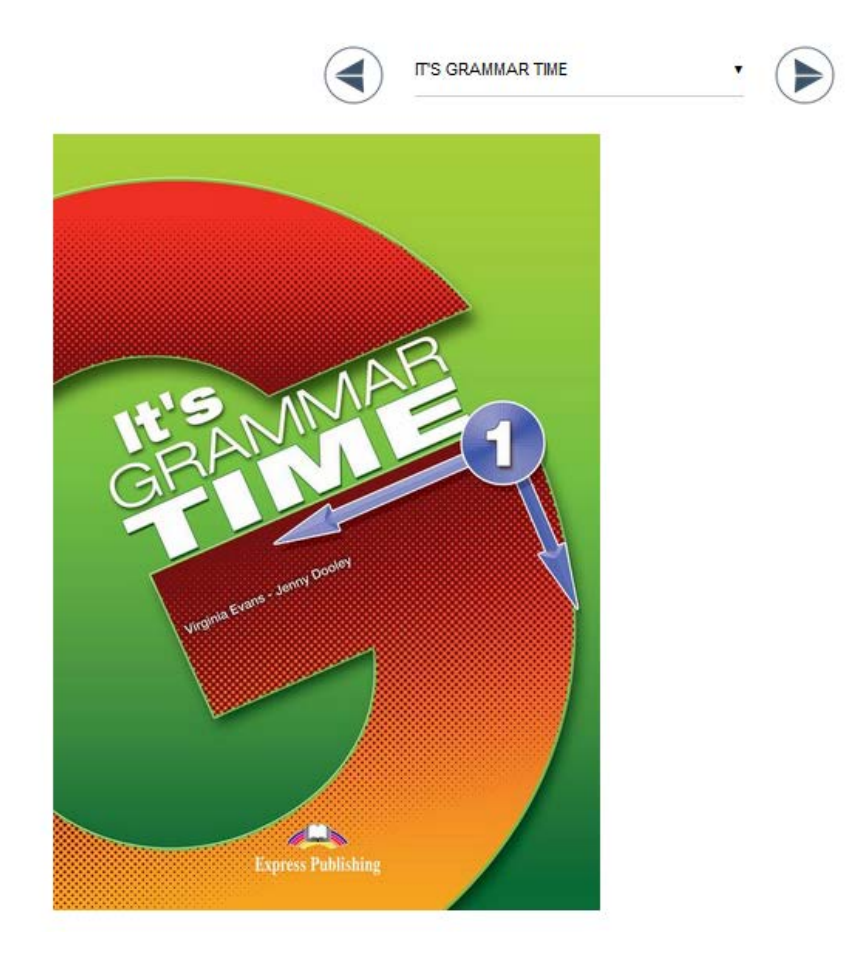

Στο πάνω μέρος (αυτό με τα βέλη) μπορείτε να πλοηγηθείτε στο βιβλίο και να επιλέξετε την επιθυμητή άσκηση.

Μόλις βρείτε την άσκηση που επιθυμείτε

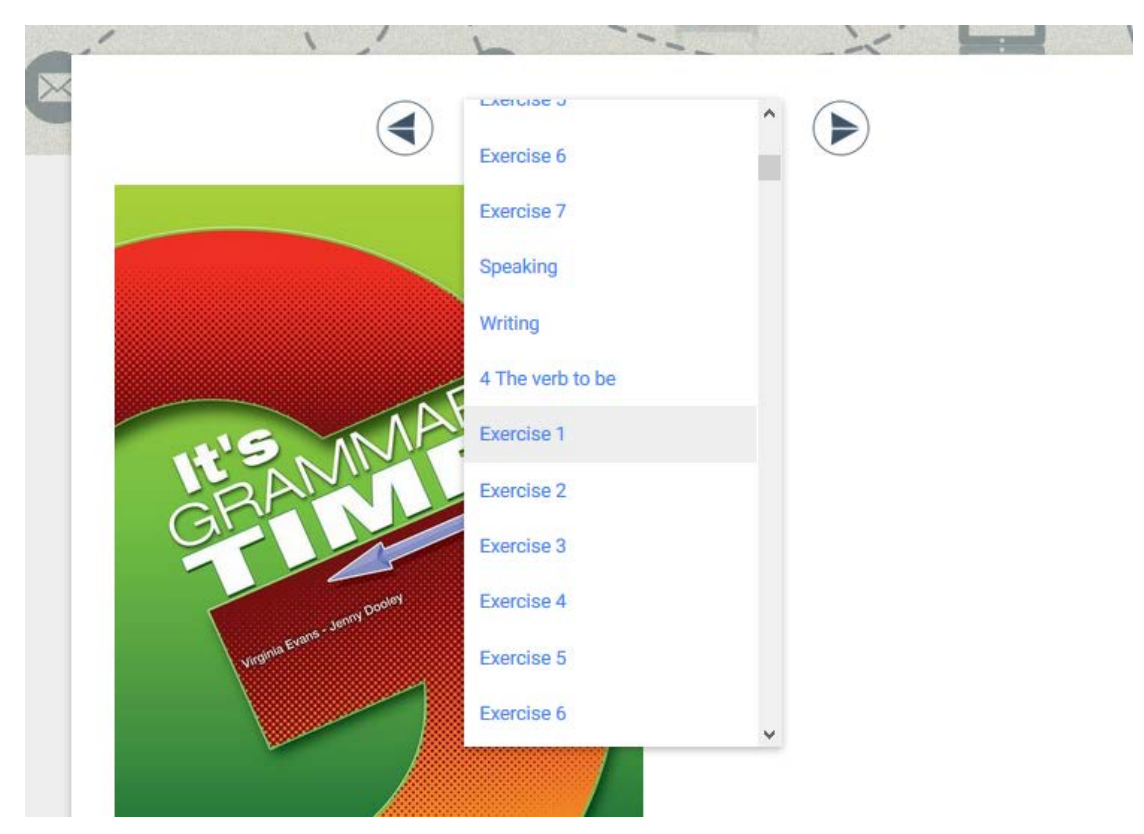

την επιλέγετε για να εμφανιστεί. Για τη λύση της άσκησης και την επεξήγηση των συμβόλων υπάρχει ξεχωριστός οδηγός ασκήσεων.

Στο κάτω μέρος κάθε άσκησης θα βρείτε και την επιλογή Assign Activity to Class.

Χρησιμοποιώντας αυτήν την επιλογή, μπορείτε να αναθέσετε ασκήσεις στις τάξεις που έχετε δημιουργήσει.

|               | Check (Again) (Brow (Rest |
|---------------|---------------------------|
| ¢             | >                         |
|               | Assign activity to class  |
| Level         | Lesson Name               |
| PRE-JUNIOR    | ✓ Select Lesson           |
| Deadline Date | Deadline Time             |
|               |                           |
| ASSIGN        |                           |

Επιλέξτε το LEVEL και το LESSON που θέλετε να αναθέσετε την άσκηση. Επιπλέον, επιλέξτε χρόνο παράδοσης της άσκησης και πατήστε ASSIGN.

#### PROGRESS

Το σύστημα δίνει την δυνατότητα στον School Master να παρακολουθήσει την πρόοδο του μαθητή. Η σελίδα Progress παρουσιάζει το ποσοστό επιτυχίας κάθε μαθητή στις ασκήσεις που έχει λύσει.

| School Period    |   | Level      |            |             |            |  |
|------------------|---|------------|------------|-------------|------------|--|
| Winter 2018-2021 | • | All        |            | •           |            |  |
| Package          |   | Skill Type |            |             |            |  |
| All              | • | All        |            | •           |            |  |
| Attempts         |   |            | Start Date |             | End Date   |  |
| Latest Attempt   |   | •          | 2018-09-02 |             | 2021-08-31 |  |
| RESET FILTERS    |   |            | EXPORT     |             |            |  |
|                  |   |            | Av         | erage Score |            |  |

Στο πρώτο κομμάτι της σελίδας υπάρχουν αρκετές επιλογές και φίλτρα για την παρουσίαση των αποτελεσμάτων και στο δεύτερο κομμάτι εμφανίζονται τα αποτελέσματα.

Υπάρχουν:

- Προβολή αριθμού προσπαθειών του μαθητή
  - ο Μόνο την τελευταία προσπάθεια
  - ο Επιλογή ημερομηνίας
  - ο Όλες τις προσπάθειες
  - ο Καλύτερες/Χειρότερες προσπάθειες
- Κατηγοριοποίηση αποτελεσμάτων ανά μαθητή
  - ο **Ανά Level**
  - Ανά Package (Book)
  - ο Ανά Skill Type (Grammar, Listening...)

Το κουμπί "Export as PDF" δίνει τη δυνατότητα στον School Master να εξάγει τα αποτελέσματα σε αρχείο pdf. Οι επιλογές που υπάρχουν εδώ είναι το Default Report και το Daily Report. Στην κατηγοριοποίηση αποτελεσμάτων ανά μαθητή μόνο η πρώτη επιλογή είναι διαθέσιμη. Το Default Report περιέχει τα αποτελέσματα της βαθμολογίας του μαθητή σύμφωνα με τα φίλτρα που έχουν χρησιμοποιηθεί. Για να κατέβει το αρχείο πρέπει να πατηθεί το κουμπί Download.

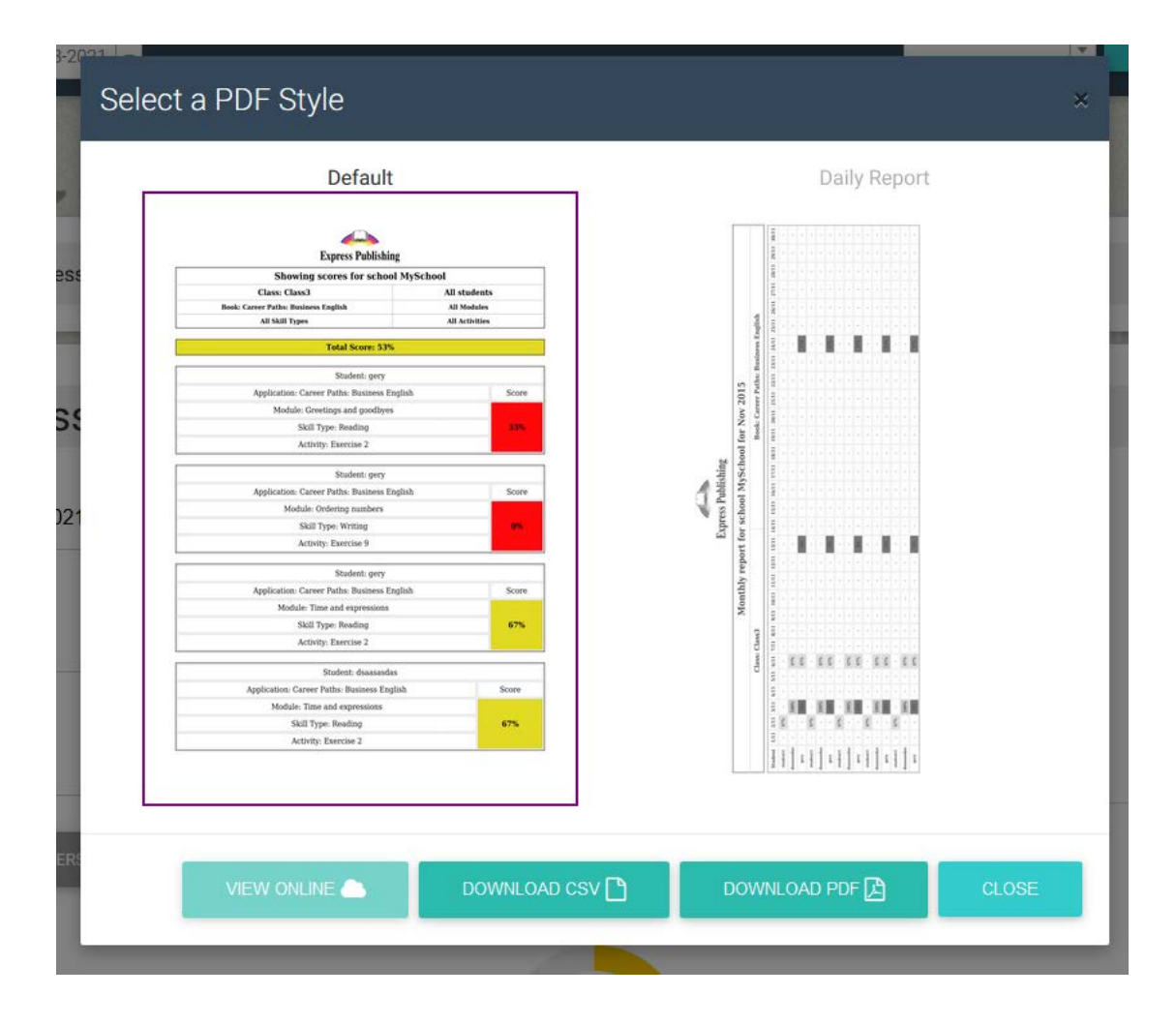

#### Assignments

|          |           | /\C               | Signific               |                | Onicive          |                        |           |        |
|----------|-----------|-------------------|------------------------|----------------|------------------|------------------------|-----------|--------|
| ASSIG    |           | ) E<br>VORK HOMEV | )<br>Vork              |                |                  |                        |           |        |
| Search b | y Lesson  |                   | Search by Classn       | ame            | s                | earch by Package       |           |        |
| All      | w Module  |                   | All                    | ,              | /                | \                      |           |        |
| All      | y woule   |                   | All                    |                | 2                | 2020-09-09             |           |        |
|          |           |                   |                        |                |                  |                        |           | RESET  |
| ۲        | CLASSNAME | LESSON<br>NAME    | PACKAGE<br>NAME        | MODULE<br>NAME | ACTIVITY<br>NAME | DEADLINE               | LINK      | ACTION |
| ۲        | A1        | Monday A1         | It's Grammar<br>Time 1 | Unit 7         | Exercise 5       | 2020-09-17<br>14:10:00 | <b>()</b> | ¢<br>× |

# Assignments & Homework

Σε αυτή τη σελίδα βλέπετε ποιες εργασίες έχετε αναθέσει στους μαθητές σας.

Στο πάνω μέρος υπάρχουν φίλτρα αναζήτησης, έτσι ώστε να βρείτε ένα assignment πιο γρήγορα

Στο κάτω μέρος βρίσκονται τα assignments.

| LESSON NAME   | PACKAGE NAME        | ACTIVITY NAME | DEADLINE            | LINK                                                                                                    | ACTION |
|---------------|---------------------|---------------|---------------------|----------------------------------------------------------------------------------------------------|--------|
| Monday Lesson | It's Grammar Time 1 | Exercise 1    | 2017-08-21 18:00:00 | <ol> <li>(a)</li> <li>(b)</li> <li>(c)</li> <li>(c)</li></ol> | 7 🏠    |
| 1             | 2                   | 3             | 4                   |                                                                                                    | 8 🗙    |

Σε κάθε assignment φαίνεται:

- 1→το όνομα του LESSON που ανήκει το assignment
- 2 -> σε ποιο βιβλίο ανήκει
- 3→ αριθμός άσκησης
- 4→ προθεσμία που έχετε ορίσει
- 5→ το σύνδεσμο (link) που οδηγεί στην άσκηση
- 6→ το σύνδεσμο (link) ) που οδηγεί στην πρόοδο (Progress) των μαθητών
- 7→ το σύνδεσμο (link) που οδηγεί στην επεξεργασία του συγκεκριμένου assignment
- 8→ Το κουμπί διαγραφής του assignment

#### Calendar

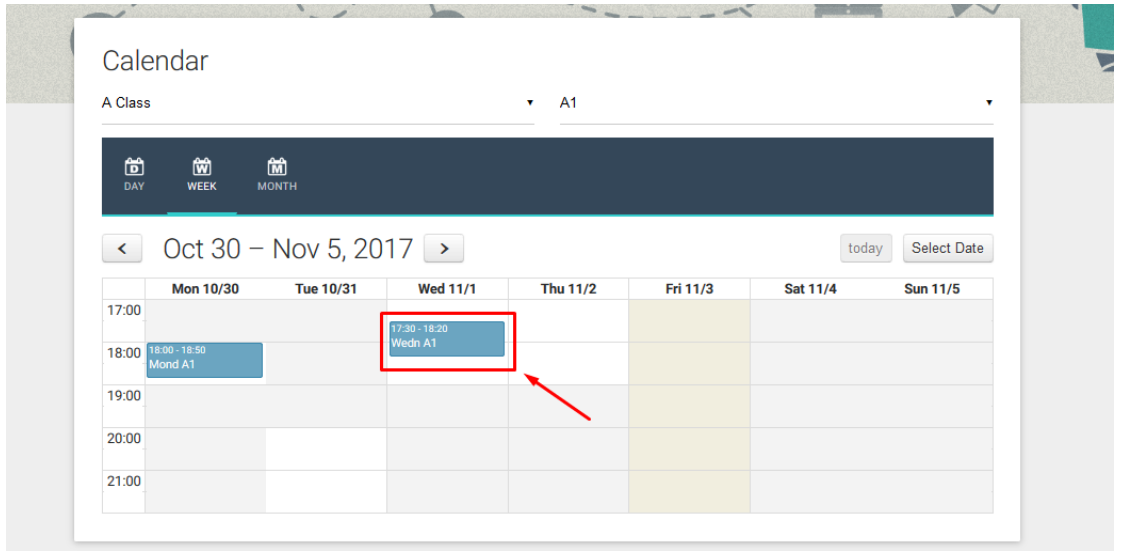

Στο Calendar σας εμφανίζονται τα μαθήματα που ανήκουν σε σας. Μπορείτε να τα δείτε ξεχωριστά αλλάζοντας τα φίλτρα αναζήτησης, στο πάνω μέρος του Calendar.

Επιλέγοντας ένα LESSON (κάνοντας κλικ πάνω του) μπορείτε να ανοίξετε ένα LESSON και να κάνετε τις ακόλουθες ενέργιες:

| Less                                                                                                    | son: We | dn A1 / We                       | dnesday, | 01/11/2 | 017          |               |
|----------------------------------------------------------------------------------------------------|---------|----------------------------------|----------|---------|--------------|---------------|
|                                                                                                    |         | HOMEWORK                         |          |         |              |               |
|                                                                                                    |         |                                  |          |         |              |               |
| SUBJECT: English<br>CLASS: A1<br>CLASSROOM: Paris Class                                                                 | 4       | 3/                               | 3        |         | 0            |               |
| LEVEL: A Class<br>HOURS: 17:30:00 - 18:20:00<br>PACKAGE: None                                                           |         | ATTEND                           | NCS      |         | CMEWORK      |               |
| LEVEL: A Class<br>HOURS: 17:30:00 - 18:20:00<br>PACKAGE: None<br>STUDENTS                                               |         | иттро                            | NACES    |         | CANEWORK     |               |
| LEVEL: A Class<br>HOURS: 17:30:00 - 18:20:00<br>PACKAGE: None<br>STUDENTS                                               | SCORE   | S<br>PRESENT                     | ABSENCE  | REASON  | LOST         | EDIT          |
| LEVEL: A Class<br>HOURS: 17:30:00 - 18:20:00<br>PACKAGE: None<br>STUDENTS<br>NAME<br>EXPlost2Student                    | score   | S<br>PRESENT<br>No Ves           | ABSENCE  | REASON  | LOST<br>TIME | EDIT          |
| LEVEL: A Class<br>HOURS: 17:30:00 - 18:20:00<br>PACKAGE: None<br>STUDENTS<br>NAME<br>EXPlost2Student<br>EXPlost2Student | SCORE   | S<br>PRESENT<br>No Yes<br>No Yes | ADSENCE  | REASON  | LOST<br>TIME | 103<br>8<br>8 |

1→ Assignments: Βλέπετε όλα τα assignments που έχετε αναθέσει στη τάξη σας

2→ Classwork: Μπορείτε να γράψετε ότι έγινε κατά τη διάρκεια του μαθήματος έτσι ώστε να μπορούν να ενημερωθούν οι απόντες καθώς και ο School Master

3→ Homework: Μπορείτε να αναθέσετε επιπλέον ασκήσεις για τους μαθητές σας, μέσω ειδικού κειμενογράφου που σας παρέχεται.

4→ Γενικές πληροφορίες για το Lesson

5→ Απουσιολόγιο: Από εδώ επιλέγεται YES ή NO αν ο μαθητής έλειπε κατά τη διάρκεια του συγκεκριμένου LESSON ή αν ήταν παρόν.

#### GAMIFICATION

Αν το σχολείο που ανήκετε έχει ενεργοποιημένο το Gamification τότε στο Dashboard σας θα υπάρχει και η παρακάτω επιλογή.

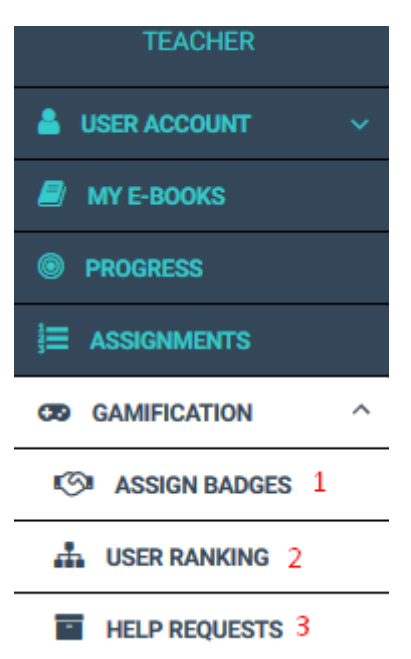

1 → Αναθέτετε BADGES στους μαθητές σας (ανεξάρτητα από Missions)

2→ Βλέπετε τη πρόοδο των μαθητών σας στα Missions που τους έχουν ανατεθεί

3→ Διαχειρίζεστε τις αιτήσεις βοήθειας που σας έχουν στείλει οι μαθητές σας. Αυτή η επιλογή πρέπει να ενεργοποιηθεί από τον School Master ώστε να είναι ενεργοποιημένη σε σας. Κάθε μαθητής, με αυτή την επιλογή ενεργοποιημένη, μπορεί να ζητήσει βοήθεια είτε από τον καθηγητή/τρια του είτε από κάποιον συμμαθητή του.

#### SCHOOL

Επιλέγοντας το School σας ανοίγουν οι παρακάτω επιλογές.

| TEACHER              |
|----------------------|
| 👗 USER ACCOUNT 🛛 🗸 🗸 |
| MY E-BOOKS           |
| PROGRESS             |
| E ASSIGNMENTS        |
| GO GAMIFICATION ~    |
| school ^             |
| 📽 USERS 1            |
| TESTLOGS 2           |
| SCORESHEETS 3        |
| Q MESSAGES 4         |

Σημείωση τα Testlogs, Scoresheets και Messages εμφανίζονται μόνο αν ο School Master σας έχει ενεργοποιήσει αυτές τις δυνατότητες.

#### <u>Users</u>

Σε αυτή τη σελίδα μπορείτε να δείτε τους μαθητές που ανήκουν στην τάξη σας και να τους δώσετε Badges και ELECS ως επιβράβευση των προσπαθειών τους.

| 5613                      | 3613                                                 |                 |                          |  |  |  |
|---------------------------|------------------------------------------------------|-----------------|--------------------------|--|--|--|
|                           |                                                      |                 |                          |  |  |  |
| Choose your school period | Choose your users' level                             |                 | Choose your users' class |  |  |  |
| All                       | All                                                  |                 | All                      |  |  |  |
| Choose your users' role   | hoose your users' role Search by last and first name |                 | SEARCH CLEAR             |  |  |  |
| All                       | Type the class name a                                | and press enter |                          |  |  |  |
| Full Name                 | Role                                                 | Status          | Actions                  |  |  |  |
| Student EXPtest           | student                                              | Active          | ۵ 🗰 🛍                    |  |  |  |
| Student EXPtest2          | student                                              | Active          |                          |  |  |  |

#### Users

Showing 1-2 of 2 items.

### <u>Testlogs</u>

Στο TEST LOGS δηλώνετε ανά τμήμα τα tests που πρόκειται να γράψουν οι μαθητές σας. (εφόσον ενεργοποιηθεί αυτή η επιλογή στα School Settings)

| My Testlog     | JS       |                                        |            |            |        |
|----------------|----------|----------------------------------------|------------|------------|--------|
| CREATE TESTLOG |          |                                        |            |            |        |
| CLASS          | STUDENTS | TESTLOG                                | DEADLINE   | HANDLED BY | ACTION |
|                |          |                                        |            |            |        |
|                |          |                                        |            |            |        |
| A1             | 2        | Unit 1 - Test 1 It's<br>Grammar Time 1 | 2017-11-17 | Not yet    | ۲<br>۲ |
|                |          |                                        |            |            | ×      |

Showing 1-1 of 1 item.

#### Επιλέξτε Create Testlog.

| Create Testlog for a class |   |
|----------------------------|---|
| Classes 1                  |   |
| Select class               | - |
| Testlog Name 2             |   |
| Testlog Description 3      |   |
|                            |   |
| 1m                         |   |
| BIU                        |   |
|                            |   |
| Deadline 4                 |   |

1→ Επιλέξτε τη τάξη που θα γράψει τεστ

2→ Το όνομα του τεστ

CREATE

- 3→ Δώστε μια περιγραφή του τεστ
- 4→ Θέτετε πότε λήγει η διορία του School Master να τροποποιήσει το Testlog

Πατήστε Create. Αυτόματα, ο School Master λαμβάνει ειδοποίηση ότι δημιουργήσατε Testlog και πρέπει να ενεργήσει καταλλήλως.

#### **Scoresheets**

Τα Scoresheets αποτελούν μια διαδικασία κατά την οποία ένα σχολείο εκδίδει βαθμολογίες των μαθητών του. Ο School Master είναι υπεύθυνος για τη δημιουργία τους. Εσείς πρέπει να μπείτε και να περάσετε τις βαθμολογίες των μαθητών σας.

# Scoresheets

| # | CLASS | SCORESHEET NAME | SCORESHEET TAG      | CREATED             | CREATED BY     | ACTION   |
|---|-------|-----------------|---------------------|---------------------|----------------|----------|
|   |       |                 |                     |                     |                |          |
|   |       |                 |                     |                     |                |          |
| 1 | A1    | Test 1          | It's Grammar Time 1 | 2017-11-20 13:07:42 | ExpTest Master | 0        |
|   |       |                 |                     |                     |                | - 遭      |
|   |       |                 |                     |                     |                | <u>^</u> |

Επιλέξτε το κουμπί ADD GRADES και περάστε τη βαθμολογία των μαθητών σας στη φόρμα που σας δίνεται. Τέλος, πατήστε SUBMIT.

## Test 1 for A1

| Fullname         | Grade |
|------------------|-------|
| EXPtest2 Student | 17    |
| EXPtest Student  | 19    |
|                  |       |

#### **MESSAGES**

Από αυτή τη σελίδα σας επιτρέπεται η ανταλλαγή εσωτερικών μηνυμάτων μεταξύ School Master και Teacher. Επίσης λειτουργεί και μεταξύ των Teachers.

| Inbox          |         |            |         |         |        |
|----------------|---------|------------|---------|---------|--------|
| + NEW MESSAGES | #       | SENDER     | SUBJECT | CREATED | ACTION |
| Inbox          |         |            |         |         |        |
| Outbox         |         |            |         | 8       |        |
|                | No resu | Its found. |         |         |        |

#### **Online Lessons**

### <u>Βήμα 1</u>

Επιλέγετε το πεδίο Online Lessons όπως αυτό εμφανίζεται παρακάτω.

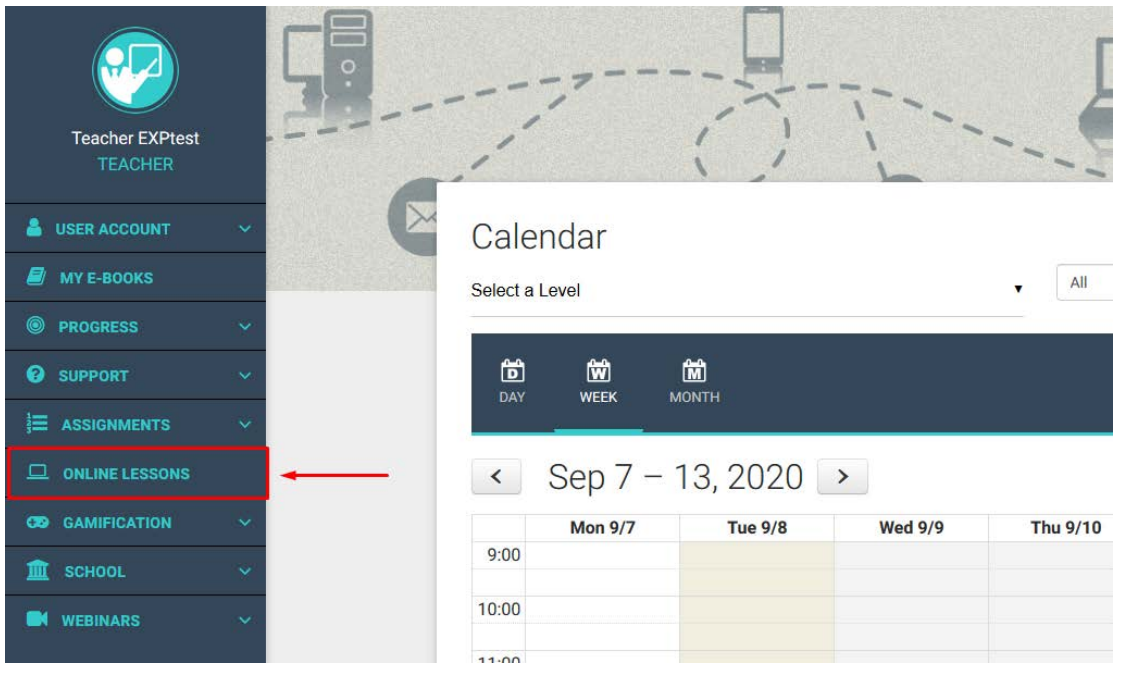

### <u>Step 2</u>

Επιλέγετε το πεδίο Create Online Lessons όπως αυτό εμφανίζεται παρακάτω.

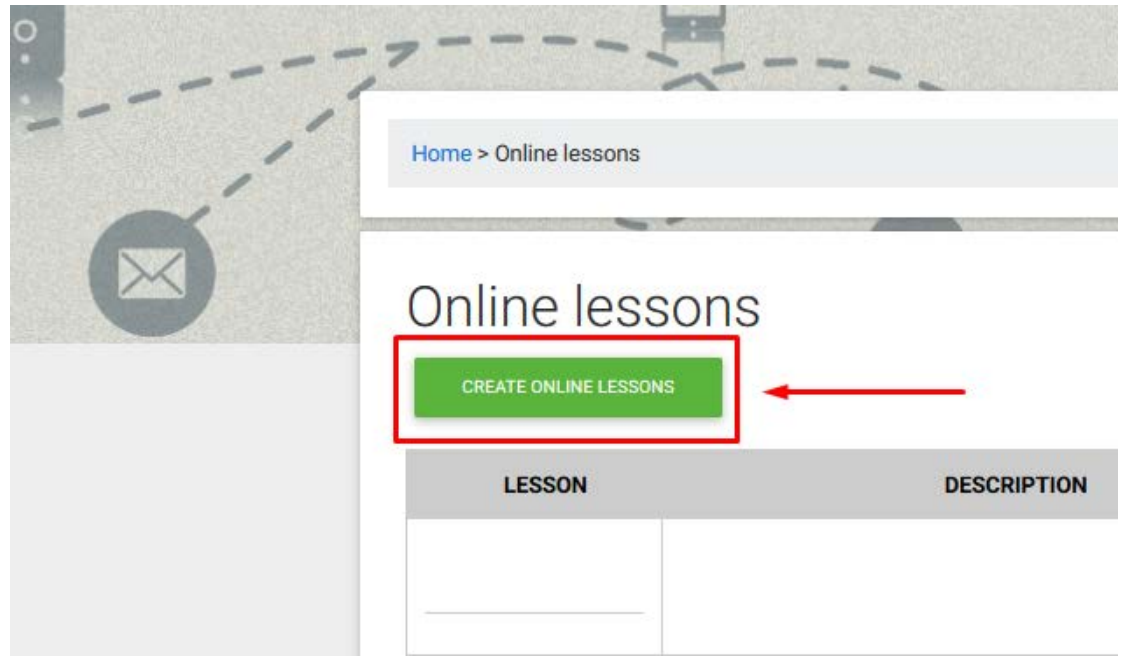

### <u>Βήμα 3</u>

Συμπληρώνετε την φόρμα, όπως αυτή εμφανίζεται παρακάτω

| Select class                | * |  |  |
|-----------------------------|---|--|--|
| Online Lesson Name 2        |   |  |  |
| Online lesson description 3 |   |  |  |
|                             |   |  |  |
| 注 ::   小 本   田              |   |  |  |
| BIU                         |   |  |  |
|                             |   |  |  |
|                             |   |  |  |
|                             |   |  |  |
|                             |   |  |  |
|                             |   |  |  |
|                             |   |  |  |
|                             |   |  |  |
|                             |   |  |  |
|                             |   |  |  |
| Stream Video Link 4         |   |  |  |
|                             |   |  |  |
|                             |   |  |  |
|                             |   |  |  |

- Επιλέγετε την τάξη-τμήμα (Class) για την οποία επιθυμείτε να δημιουργήσετε το Online Lesson.
- 2. Επιλέγετε το όνομα του *Online Lesson* (πχ. ένα όνομα που θα σας βοηθάει να το ξεχωρίσετε από τα υπόλοιπα *Online Lesson*).
- Στον κειμενογράφο που σας παρέχεται, μπορείτε να τοποθετήσετε τις λεπτομέρειες που σας παρέχει η πλατφόρμα τηλεδιάσκεψης που χρησιμοποιείτε.
- 4. Παρακαλώ εισαγάγετε τον διασύνδεσμο που σας παρέχει η πλατφόρμα τηλεδιάσκεψης που χρησιμοποιείτε.
- Επιλέξτε το κουτί Release, αν θέλετε να δώσετε την δυνατότητα στους καθηγητές/καθηγήτριες ή τους μαθητές/μαθήτριες σας να κάνουν χρήση της λειτουργία Online Lesson.

Τέλος, επιλέξτε το πεδίο *Save* ώστε να μπορέσετε να δείτε το *Online Lesson* στην λίστα των *Online Lessons*.

#### <u>Βήμα 4</u>

Εφόσον έχετε δημιουργήσει το *Online Lesson*, η πλατφόρμα θα σας ανακατευθύνει στην λίστα των δημιουργημένων *Online Lessons*. Όταν έρθει η ώρα για να ξεκινήσετε το μάθημα, παρακαλώ επιλέξτε το πεδίο *Start* όπως αυτό εμφανίζεται παρακάτω, ώστε να αρχίσετε το μάθημά σας, μέσω της πλατφόρμας τηλεδιάσκεψης που χρησιμοποιείτε.

| Home > Online lessons    |                                                                                                    |       |        |
|--------------------------|----------------------------------------------------------------------------------------------------|-------|--------|
| Online less              | ons                                                                                                    |       |        |
| CREATE ONLINE LESSON     | DESCRIPTION                                                                                                    | LINK  | ACTION |
|                          |                                                                                                    | /     |        |
| AS1 Monday with Mrs<br>X | Mrs X. is inviting you to a scheduled Zoom meeting.<br>Topic: AS1, Monday, Mrs X.<br>Time: Aug 24, 2020 04:00 PM Athens<br>Join Zoom Meeting<br>https://zoom.us<br>/j/12345678910?pwd=WIBVaXIMUE4zYVk00GJzZkhsSFIrUT09<br>Meeting ID: 123 4567 8910<br>Passcode: n76n32 | START | ● C ¥  |